## EasyCallX - erweiterte Datensicherung für Access

Für Access-Daten existiert eine zusätzliche Datensicherung.

### 1. Vorbereitung der Sicherung

Da als Datenbank vorwiegend Access eingesetzt wird und es immer wieder zu Beschädigungen der Datenbank gekommen ist, wurde eine zusätzliche Sicherung eingebaut.

Im Datenverzeichnis wird der zusätzliche Ordner "Upload" angelegt. Die Access-Datenbank wird beim Start des Rechners in diesen Ordner kopiert. Dies geschieht vor dem Start von EasyCallX oder ComservX .

Den Kopiervorgang führt entweder der Dienst ECUpdate oder der Dienst ECServerX durch. Der zuerst gestartete Dienst führt den Kopiervorgang durch. ECUpdate muss bei Benutzung von ComServeX auf jeden Fall mit dem Programm ECServerXManager installiert werden.

| EasyCalK Service - Manage | er                                                                | A R                                               |
|---------------------------|-------------------------------------------------------------------|---------------------------------------------------|
|                           | <ul> <li>Starten</li> <li>Beenden</li> <li>Service ECS</li> </ul> | Instanz<br><b>1</b> ()<br>erverX1 nicht gestartet |
|                           | 🍓 install.                                                        | egg deinstall.                                    |
| a                         | bhängig von:                                                      | •                                                 |
|                           | 🍓 install Upd.                                                    | ්දීමු deinst. Upd.                                |
| 1                         | Fehlermeldungen:                                                  |                                                   |

Für die Installation ist der Button "install Upd." vorgesehen. Beim nächsten Start des Rechners startet der Dienst. Zusätzlich wird im Ordner "Upload" auch die Datei "UploadInfo.txt" hinterlegt. Dort steht, wann die Datenbank in den Ordner kopiert wurde. Beispiel: "2011-08-19 19:00:36: EasyCallXTest.MDB".

In der Registry wird der Zeitpunkt des Kopiervorgans in den Ordner "Upload" festgehalten: "AccessPrepareUploadTime". Damit wird sichergestellt, dass der Upload nur alle 24 Stunden erfolgt.

## 2. Zusätzliche tägliche Sicherung im Ordner "Upload"

Mit dem Programm SetupData kann festgelegt werden, wie oft die Daten hochgeladen werden (Standard: alle 7 Tage). Zusätzlich kann eine tägliche Sicherung durchgeführt werden. Dazu werden im Ordner "Upload" des Dateiverzeichnisses Unterverzeichnisse angelegt. Name des Verzeichnisses: yyyymmddhhnnss (yyyy: Jahr, mm: Monat, dd: Tag, hh: Stunde, nn: Minute, ss: Sekunde)

| eiter |                                                              |
|-------|--------------------------------------------------------------|
| ОК    | Cloud-Daten<br>UploadInterval<br>7 🕃 Tage<br>Itägliche Kopie |

Zur täglichen Datensicherung muss ein Haken bei "tägliche Kopie" gemacht werden.

# 3. Durchführung der Datensicherung

Die eigentliche Datensicherung wird von "ComServX" oder "ECServerX" durchgeführt. Dabei werden alle Dateien in dem Ordner "Upload" mit FTP in den EasyCallX-Server des Internets kopiert (Red-Oak-Server).

Die Dateien werden dort in einem Unterverzeichnis abgespeichert.

Der Name des Unterverzeichnisses wird bei "ComservX" bzw. "ECServerXManager" in dem Menüpunkt "Einstellungen => Fernwartung Internet" bei "unique Shop-Identifier" festgelegt:

| Dienst zum Ermitteln der IP-Adresse<br>http://www.whatismyip.de/<br>http://www.whatismyip.org/<br>http://checkip.dyndns.org/<br>http://www.checkip.org/<br>1<br>testshop | Nummer der Zentrale<br>unique Shop-Identifier (bi<br>Kommentar (bis 255 Zeich<br>Status | verwendeter Port: 20004<br>Der Port muss durch "Portforwarding" in einem eventuell<br>vorhandenen Router freigegeben werden<br>Image: Stepse state           Image: Stepse state           s 20 Zeichen)           ien) CRLF wird ersetzt |
|----------------------------------------------------------------------------------------------------|-----------------------------------------------------------------------------------------|----------------------------------------------------------------------------------------------------|
| Zeitraum in                                                                                                    | Minuten zur Aktualisierung                                                              | der IP-Adresse: 1                                                                                                    |
| Zeitraum in Minute                                                                                                    | IP immer hochladen (auch                                                                | wenn sie gleich geblieben ist)                                                                                                    |
| Einstellungen speichern                                                                                                    | en zur Überprüfung der Inte                                                             | metdatenbank: 1                                                                                                    |

In diesem Beispiel ist der Name "testshop".

Das Hochladen wird so lange versucht, bis es ohne Fehler abgeschlossen wurde.

In der Registry wird "AccessUploadTime" und "AccessUploadError" abgespeichert. Wenn man "AccessUploadError" auf 1 setzt, wird der Upload wiederholt, weil die Software annimmt, dass ein Fehler passiert ist.

In "AccessUploadInterval" wird abgespeichert, wie oft der Upload erfolgen soll. Wenn kein Wert angegeben ist, wird der Upload alle 7 Tage durchgeführt.

Achtung:

Bei den Kopiervorgängen werden die alten Dateien immer überschrieben. Dies geschieht, weil sonst zu viel Speicherplatz verbraucht wird. Deshalb sollte nicht zu oft kopiert werden.

#### Windows-Firewall:

Die Windwos-Firewall verhindert normalerweise den FTP-Up und –Download.

Bei ComServX wird man gefragt, ob man das zulassen will. Wenn man mit ja antwortet funktioniert das FTP-Kopieren.

Bei ECServerX wird von ECServerManagerX bei der Installation des Dienstes ein Firewalleintrag vorgeonmmen:

Windows XP:

| Windows-Firewall                                                                                                    |                                                                                                    |
|----------------------------------------------------------------------------------------------------|----------------------------------------------------------------------------------------------------|
| Allgemein Ausnahmen                                                                                                    | Erweitert                                                                                                    |
| Eingehende Netzwerkv<br>Programme und Dienste<br>funktionieren die entspru<br>Sicherheitsrisiko kann s<br>Programme und Dienste | erbindungen mit Ausnahme der unten aufgelisteten<br>) werden geblockt. Durch Hinzufügen weiterer Ausnahmen<br>echenden Programme eventuell besser, aber das<br>ich erhöhen.<br>:: |
| Name                                                                                                    |                                                                                                    |
| ECServer                                                                                                    |                                                                                                    |
| ECServerC                                                                                                    |                                                                                                    |
| ECServerX                                                                                                    |                                                                                                    |
| ECServerX                                                                                                    |                                                                                                    |
| ECServerX                                                                                                    |                                                                                                    |
| ECServerX                                                                                                    |                                                                                                    |
| ECServerX                                                                                                    |                                                                                                    |
| ECServerX                                                                                                    |                                                                                                    |
| ECServerX                                                                                                    |                                                                                                    |
| ECServerX_EasyC                                                                                                    | allTest                                                                                                    |
| FortutwoServer                                                                                                    | · · · · · · · · · · · · · · · · · · ·                                                                                                    |
| Programm.                                                                                                    | Port Bearbeiten Löschen                                                                                                    |
|                                                                                                    |                                                                                                    |
| Ponschrichtigen um                                                                                                    | nen Programm durch ) (indowa Firowall gebleckt wird                                                                                                    |
| Denachlichtigen, we                                                                                                    | an Flogramm duich windows-filewaii gebiockt wird                                                                                                    |
| Welche Risiken besteh                                                                                                    | <u>en beim Zulassen von Ausnahmen?</u>                                                                                                    |
|                                                                                                    | OK Abbrecher                                                                                                    |

Windows 7 und Vista:

| Windows-Firewall mit erweiterte | r Sicherheit                        | i farmer | 1004     |   |                     |
|---------------------------------|-------------------------------------|----------|----------|---|---------------------|
| Datei Aktion Ansicht f          |                                     |          |          |   |                     |
|                                 |                                     |          |          |   |                     |
| Pindows-Firewall mit erweitert  | Firewall                            |          |          |   | Aktionen            |
| 🗱 Eingehende Regeln             | Name                                | Profil   | Aktion   |   | Firewall            |
| Ausgehende Regeln               | EasyTravelXZentral                  | Privat   | Zulassen |   | Ansicht             |
| Verbindungssicherneitsrege      | CServerX_EasyCallTest               | Privat   | Zulassen |   | Aktualizioren       |
| Firewall                        | Ø FortytwoServer                    | Privat   | Zulassen |   | Aktualisieren       |
| 🚹 Verbindungssicherheitsr       | FortytwoServer                      | Privat   | Zulassen |   | 🔝 Liste exportieren |
| Sicherheitszuordnunger          | FRITZ!Box Monitor                   | Öffen    | Zulassen |   | 🕜 Hilfe             |
|                                 | I FRITZ!Box Monitor                 | Öffen    | Zulassen |   |                     |
|                                 | 🕑 Google Earth                      | Privat   | Zulassen |   |                     |
|                                 | 🚫 Google Earth                      | Öffen    | Blockie  |   | Eigenschaften       |
|                                 | 🚫 Google Earth                      | Öffen    | Blockie  |   | P Hilfe             |
|                                 | 🕑 Google Earth                      | Privat   | Zulassen |   |                     |
|                                 | 🔇 Heimnetzgruppe - Eingehend        | Privat   | Zulassen |   |                     |
|                                 | 🔇 Heimnetzgruppe - Eingehend (PNRP) | Privat   | Zulassen |   |                     |
|                                 | 🕑 InfinityX                         | Privat   | Zulassen |   |                     |
|                                 | 🕑 InfinityX                         | Privat   | Zulassen |   |                     |
|                                 | 🕑 Internet Explorer                 | Privat   | Zulassen |   |                     |
|                                 | Internet Explorer                   | Privat   | Zulassen |   |                     |
|                                 | IPService                           | Privat   | Zulassen |   |                     |
|                                 | IPService                           | Privat   | Zulassen | - |                     |
| ۰ III +                         | <                                   |          | •        | 1 |                     |
|                                 |                                     |          |          |   |                     |

Es handelt sich in diesem Beispiel in beiden Fällen um den Eintrag "ECServerX\_EasyCallTest".

Die Einträge werden bei der Deinstalltion des Dienstes wieder entfernt.

## 4. Wiederherstellung einer defekten Datenbank

Zur Wiederherstellung einer defekten Datenbank wird "SetupData" benutzt. "SetupData" braucht keine Datenbank und funktioniert daher noch.

Zur Wiederherstellung wird der "Cloud"-Bereich benutzt:

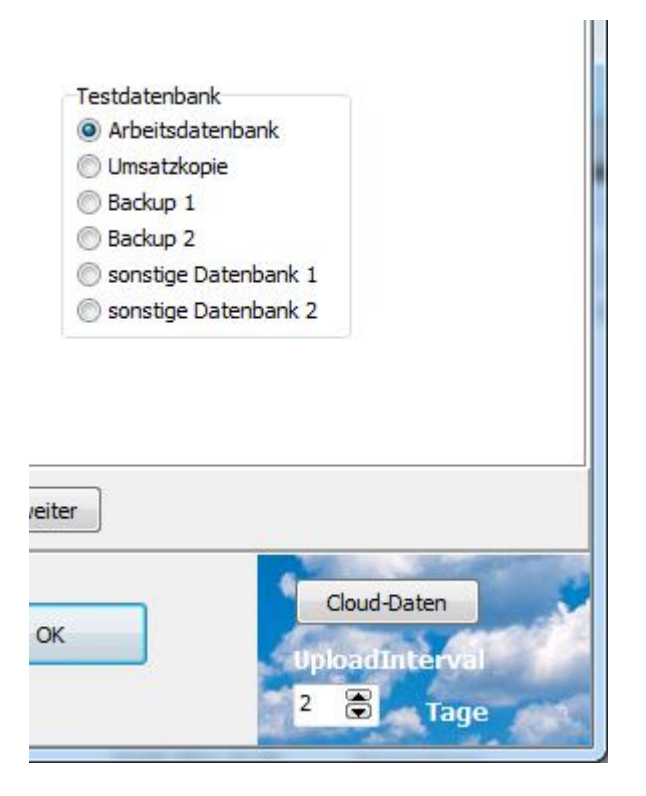

Drücken des Buttons "Cloud-Daten" und "Login" führen zu den gespeicherten Daten im Internet:

| Cloud-FTP (Connected t                   | o: 87.106.94.155)          |                  |                 |          |
|------------------------------------------|----------------------------|------------------|-----------------|----------|
| hochgeladene Dateien:                    |                            |                  |                 |          |
| File Name                                | Size                       | Date             | Permissions     |          |
| C. EasyCallXTest.MDB                     | 4460544                    | Aug 20 20:32     | 644             |          |
| UploadInfo.txt                           | 40                         | Aug 20 20:32     | 644             |          |
|                                          |                            |                  |                 |          |
|                                          |                            |                  |                 |          |
| Status Log                               |                            |                  |                 |          |
| 200 PORT command s<br>150 Opening ASCII  | uccessful<br>mode data con | nection for file | e list          | *        |
| 226 Transfer comp1<br>257 "/Upload/EasyC | ete<br>allTest1/test:      | shop" is the cu  | rrent directory |          |
|                                          |                            |                  |                 |          |
|                                          | Login                      | Upload List      | Löschen Abort   | Download |
|                                          | Logout                     | Upload           | Einstellungen   | ОК       |
|                                          |                            |                  |                 |          |

Mit "Download" kann die Datenbank wieder heruntergeladen werden.

Mit "SetupData" kann auch das "UploadInterval" geändert werden:

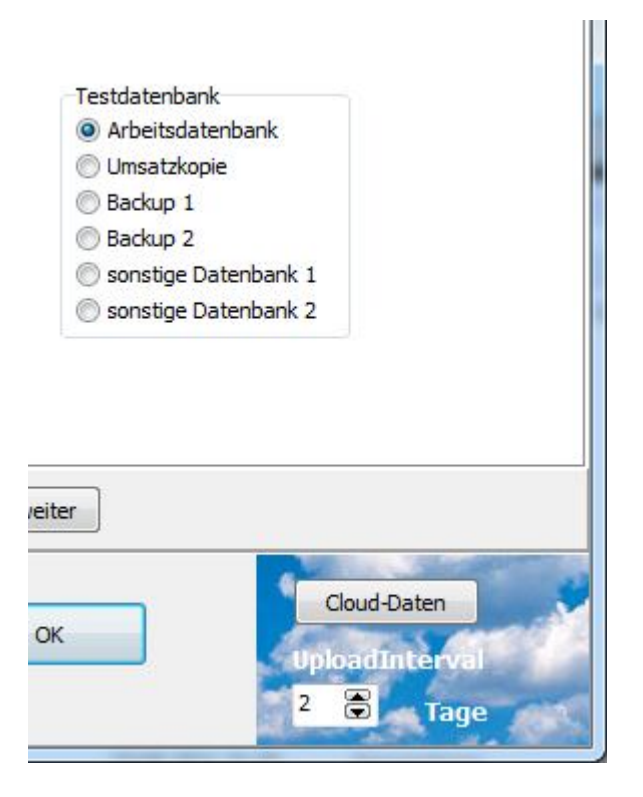

# 5. Herstellung fehlender Umsatzdaten

Wenn die Kopie der Umsatzdaten nicht defekt ist, wird bei Start von "EasyCallX" eine verbesserte Synchronisation der Daten vorgenommen. Fehlende Daten werden wieder ergänzt. Dies ist normalerweise notwendig, weil die gesicherte Datenbank älter ist.

# 6. Erweiterte Sicherung in der Zentralsoftware

Mit der Zentralsoftware kann eine zusätzliche erweiterte Sicherung der Daten auf dem lokalen Rechner der Zentralsoftware vorgenommen werden. In dem Menüpunkt "Fernwartung => FTÜ-Upload" findet man auch die Unterverzeichnisse der Shops mit den gesicherten Datenbanken:

| TestRedOak       77       Aug 19 20:35       755         TestRedOak       77       Aug 21 18:21       755         ZZX00001.MDB       4874240       Nov 3 2010       644         ZZX00002.MDB       4890624       Nov 3 2010       644         ZZX00003.MDB       4874240       Nov 3 2010       644         ZZX00004.MDB       4902912       Nov 3 2010       644         ZZX00005.MDB       60       Nov 2 2010       644         ZZX00006.MDB       41938944       Nov 2 2010       644         ZZX00007.MDB       60       Nov 2 2010       644         ZZX00007.MDB       60       Nov 2 2010       644         ZZX00007.MDB       60       Nov 2 2010       644         ZZX00007.MDB       60       Nov 2 2010       644         ZZX00007.MDB       60       Nov 2 2010       644         Torsfer command successful       9       9       9       9         9       Ppening ASCII mode data connection for file list       6       Transfer complete         7       "/Upload/EasyCallTest1" is the current directory       Abort       Download                                                                                                    | le Name                                                                                                    | Size                                                                      | Date                                        | Permissions                    |  |
|----------------------------------------------------------------------------------------------------|----------------------------------------------------------------------------------------------------|---------------------------------------------------------------------------|---------------------------------------------|--------------------------------|--|
| TestRedOak       77       Aug 19 20:35       755         testshop       51       Aug 21 18:21       755         ZZX00001.MDB       4874240       Nov 3 2010       644         ZZX00002.MDB       4890624       Nov 3 2010       644         ZZX00003.MDB       4874240       Nov 3 2010       644         ZZX00004.MDB       4902912       Nov 3 2010       644         ZZX00004.MDB       60       Nov 2 2010       644         ZZX00006.MDB       61938944       Nov 2 2010       644         ZZX00007.MDB       60       Nov 2 2010       644         ZZX00007.MDB       60       Nov 2 2010       644         ZZX00007.MDB       60       Nov 2 2010       644         ZZX00007.MDB       60       Nov 2 2010       644         ZZX00007.MDB       60       Nov 2 2010       644         ZZX00007.MDB       60       Nov 2 2010       644         ZX00007.MDB       60       Nov 2 2010       644         7       PORT command successful       9       PORT command successful       9         9       PORT command successful       Upload List       Löschen       Abort       Downloa         X00001.MDB <td< td=""><td>And Reported Freedom</td><td></td><td></td><td></td><td></td></td<> | And Reported Freedom                                                                                                    |                                                                           |                                             |                                |  |
| testshop       51       Aug 21 18:21       755         ZZX00001.MDB       4874240       Nov 3 2010       644         ZZX00002.MDB       4890624       Nov 3 2010       644         ZZX00003.MDB       4874240       Nov 3 2010       644         ZZX00004.MDB       4902912       Nov 3 2010       644         ZZX00005.MDB       60       Nov 2 2010       644         ZZX00006.MDB       41938944       Nov 2 2010       644         ZZX00007.MDB       60       Nov 2 2010       644         ZZX0007.MDB       60       Nov 2 2010       644         ZZX0007.MDB       60       Nov 2 2010       644         ZZX0007.MDB       60       Nov 2 2010       644         ZZX0007.MDB       60       Nov 2 2010       644         ZZX0007.MDB       60       Nov 2 2010       644         ZZX0007.MDB       60       Nov 2 2010       644         ZZX0004.MDB       1447424       Nov 7 2 0010       644         9 Opening ASCII mode data connection for file list       6       Transfer complete         7       ''/Upload/EasyCallTest1'' is the current directory       Abort       Download                                                                                                    | TestRedOak                                                                                                    | 77                                                                        | Aug 19 20:35                                | 755                            |  |
| ZZX00001.MDB       4874240       Nov 3 2010       644         ZZX00002.MDB       4890624       Nov 3 2010       644         ZZX00003.MDB       4874240       Nov 3 2010       644         ZZX00004.MDB       4902912       Nov 3 2010       644         ZZX00005.MDB       60       Nov 2 2010       644         ZZX00007.MDB       60       Nov 2 2010       644         ZZX0007.MDB       60       Nov 2 2010       644         ZZX0007.MDB       60       Nov 2 2010       644         ZZX0007.MDB       60       Nov 2 2010       644         ZZX00007.MDB       60       Nov 2 2010       644         ZZX00007.MDB       60       Nov 2 2010       644         ZZX00007.MDB       60       Nov 2 2010       644         ZZX00007.MDB       60       Nov 2 2010       644         Vas Log        Transfer complete       Transfer complete         7       "/Upload/EasyCallTest1" is the current directory       Abort       Downloa         K00001.MDB       *       Login       Upload List       Löschen       Abort       Downloa                                                                                                    | testshop                                                                                                    | 51                                                                        | Aug 21 18:21                                | 755                            |  |
| ZZX00002.MDB       4890624       Nov 3 2010       644         ZZX0003.MDB       4874240       Nov 3 2010       644         ZZX0004.MDB       4902912       Nov 3 2010       644         ZZX0005.MDB       60       Nov 2 2010       644         ZZX00006.MDB       41938944       Nov 2 2010       644         ZZX0007.MDB       60       Nov 2 2010       644         ZZX0007.MDB       60       Nov 2 2010       644         ZZX0007.MDB       60       Nov 2 2010       644         ZZX0007.MDB       60       Nov 2 2010       644         ZZX0007.MDB       60       Nov 2 2010       644         ZZX0007.MDB       60       Nov 2 2010       644         ZZX0007.MDB       4144742       Nov 2 2010       644         Mus Log       5       PORT command successful       5         Ø Opening ASCII mode data connection for file list       5       Transfer complete         7       '/Upload/EasyCallTest1'' is the current directory       Abort       Downloa                                                                                                    | ZZX00001.MDB                                                                                                    | 4874240                                                                   | Nov 3 2010                                  | 644                            |  |
| ZZX00003.MDB       4874240       Nov 3 2010       644         ZZX00004.MDB       4902912       Nov 3 2010       644         ZZX00005.MDB       60       Nov 2 2010       644         ZZX00006.MDB       41938944       Nov 2 2010       644         ZZX00007.MDB       60       Nov 2 2010       644         ZZX00007.MDB       60       Nov 2 2010       644         ZZX00008.MDB       41447424       Nov 2 2010       644         TZX00008.MDB       41447424       Nov 2 2010       644         SO PORT command successful       90pening ASCII mode data connection for file list       6         Transfer complete       7       '/Upload/EasyCallTest1'' is the current directory       Abort       Downloa                                                                                                    | ZZX00002.MDB                                                                                                    | 4890624                                                                   | Nov 3 2010                                  | 644                            |  |
| ZZX00004.MDB       4902912       Nov 3 2010       644         ZZX00005.MDB       60       Nov 2 2010       644         ZZX00007.MDB       60       Nov 2 2010       644         ZZX00007.MDB       60       Nov 2 2010       644         ZZX00008.MDB       41447424       Nov 2 2010       644         ZX00008.MDB       41447424       Nov 2 2010       644         SUBLOG       Sublementary       544       544         Sublementary       Sublementary       544       544         Sublementary       Sublementary       544       544         Sublementary       Sublementary       544       544         Sublementary       Sublementary       544       544         Sublementary       Sublementary       544       544         Sublementary       Sublementary       544       544         Sublementary       Sublementary       544       544         Sublementary       Sublementary       544       544         Sublementary       Sublementary       544       544         Sublementary       Sublementary       544       544         Sublementary       Sublementary       544       544                                                                                             | ZZX00003.MDB                                                                                                    | 4874240                                                                   | Nov 3 2010                                  | 644                            |  |
| ZZX00005.MDB       60       Nov 2 2010       644         ZZX00006.MDB       41938944       Nov 2 2010       644         ZZX00007.MDB       60       Nov 2 2010       644         ZZX00008.MDB       41447424       Nov 2 2010       644         Use Log       0       9       0 PORT command successful       644         Opening ASCII mode data connection for file list       1       1       1         Transfer complete       7       '/Upload/EasyCallTest1'' is the current directory       1         X00001.MDB       Login       Upload List       Löschen       Abort       Download                                                                                                    | ZZX00004.MDB                                                                                                    | 4902912                                                                   | Nov 3 2010                                  | 644                            |  |
| ZZX00006.MDB       41938944       Nov 2 2010       644         ZZX00007.MDB       60       Nov 2 2010       644         ZX00008 MDB       41447424       Nov 2 2010       644         us Log       9       PORT command successful       644         Ø Opening ASCII mode data connection for file list       67       67         Ø Transfer complete       7       '/Upload/EasyCallTest1'' is the current directory         X00001.MDB       Login       Upload List       Löschen       Abort       Download                                                                                                    | ZZX00005.MDB                                                                                                    | 60                                                                        | Nov 2 2010                                  | 644                            |  |
| ZZX00007.MDB 60 Nov 2 2010 644<br>ZZX00008 MDB 41447424 Nov 2 2010 644<br>us Log<br>9 PORT command successful<br>9 Opening ASCII mode data connection for file list<br>6 Transfer complete<br>7 "/Upload/EasyCallTest1" is the current directory<br>CO0001.MDB<br>CO0001.MDB<br>CO0001.MDB<br>CO0001.MDB<br>Cogin Upload List Löschen Abort Downloa                                                                                                    |                                                                                                    | 41038044                                                                  | Nov 2 2010                                  | 644                            |  |
| 77X00008 MDB       41447424       Nov 2 2010       644         us Log       0       9       PORT command successful         0       0 pening ASCII mode data connection for file list         5       Transfer complete         7       '/Upload/EasyCallTest1'' is the current directory         00001.MDB       Login       Upload List       Löschen       Abort       Download                                                                                                    | ZZX00006.MDB                                                                                                    | 11930311                                                                  |                                             |                                |  |
| us Log<br>PORT command successful<br>Opening ASCII mode data connection for file list<br>Transfer complete<br>'''/Upload/EasyCallTest1'' is the current directory<br>Common Login Upload List Löschen Abort Downloa                                                                                                    | ZZX00006.MDB<br>ZZX00007.MDB                                                                                                    | 60                                                                        | Nov 2 2010                                  | 644                            |  |
| Ø PORT command successful         Ø Opening ASCII mode data connection for file list         Ø Transfer complete         7 "/Upload/EasyCallTest1" is the current directory         (00001.MDB         K00002.MDB         Login       Upload List         Löschen       Abort         Downloa                                                                                                    | ZZX00006.MDB<br>ZZX00007.MDB<br>ZZX00008 MDB                                                                                        | 60<br>41447474                                                            | Nov 2 2010<br>Nov 2 2010                    | 644<br>644                     |  |
| X00001.MDB<br>X00002.MDB Login Upload List Löschen Abort Downloa                                                                                                    | ZZX00006.MDB<br>ZZX00007.MDB<br>ZZX00008 MDB<br>tus Log<br>9 PORT command                                                           | 60<br>41447424<br>successful                                              | Nov 2 2010                                  | 644<br>644                     |  |
| (00003 MDB                                                                                                    | ZZX00006.MDB<br>ZZX00007.MDB<br>ZZX00008 MDB<br>tus Log<br>9 PORT command<br>9 Opening ASCII<br>5 Transfer comp<br>7 ''/Upload/Easy | 60<br>41447474<br>successful<br>mode data conn<br>lete<br>CallTest1" is t | Nov 2 2010<br>Nov 2 2010<br>ection for file | 644<br>644<br>e list<br>ectory |  |

Durch Doppelklick auf "testshop" erhält man:

| Zentral-SW FTP (Connection)<br>hochgeladene Dateien:                                                  | ted to: 87.106.94.15                   | 5)                           |                                          |                  |
|----------------------------------------------------------------------------------------------------|----------------------------------------|------------------------------|------------------------------------------|------------------|
| File Name                                                                                             | Size                                   | Date                         | Permissions                              |                  |
| <b>t</b><br>■ EasyCallXTest.MDB<br>■ UploadInfo.txt                                                   | 4460544<br>40                          | Aug 20 20:32<br>Aug 20 20:32 | 644<br>644                               |                  |
| atus Log<br>00 PORT command s                                                                         | uccessful                              |                              |                                          |                  |
| 26 Transfer compl<br>57 "/Upload/EasyC                                                                | mode data con<br>ete<br>allTest1/test: | shop" is the cu              | e iist<br>rrent directory                |                  |
| ZX00001.MDB<br>ZX00002.MDB<br>ZX00003.MDB<br>ZX00004.MDB<br>ZX00005.MDB<br>ZX00005.MDB<br>ZX00006.MDB | Login<br>Logout                        | Upload List Upload           | Löschen Abort<br>Einstellungen Kommandos | Download<br>s OK |

Jetzt kann die Datenbank durch "Download" auf der Festplatte der Zentralsoftware gesichert werden

Folgender Eintrag sollte in der Zentralsoftware mit der Shopsoftware (unique Shop Identifier) übereinstimmen:

| TCP-Shop-ID    | testshop  | Batch (S=Stand,I=IP,T=Tel.) |             |
|----------------|-----------|-----------------------------|-------------|
| DFÜ-Tel.Nr.    | 21479024  |                             | Fernwartung |
| EK-Preisliste: | CS1062010 | T                           |             |
|                |           |                             |             |

In diesm Fall ist es "testshop".

### 7. Zusammenfassung

Im Falle einer defekten Datenbank sollte in jedem Fall eine Datenbankkopie vorliegen, die nicht älter ist als 7 Tage. Für das Zurückkopieren der gesicherten Daten gibt es entweder den Weg über FTP-Upund Download oder über die PC-Fernsteuerung direkt. Für den Fall, dass die Kopie der Umsatzdaten ebenfalls defekt ist, muss diese gelöscht und neu erzeugt werden. Andernfalls werden die Umsatzaten mit großer Wahrscheinlichkeit wieder hergestellt.